### Introduction

MA 116: Introduction to Scientific Programming Course: Test average: # of skills demonstrated out of 16

| Skills | Can be shown on any of           |
|--------|----------------------------------|
| 1-4    | Midterm 1, 2, 3, 4 and the final |
| 5-8    | Midterm 2, 3, 4 and the final    |
| 9-12   | Midterm 3, 4 and the final       |
| 13-16  | Midterm 4 and the final          |
| I.     |                                  |

There is no penalty for late mastery.

Moodle Needs: For each skill, we need...

- I. Quizzes and the Question Bank: One Moodle quiz pulling questions from a question bank (each student gets a random selection).
- II. Moodle Gradebook Setup: Organize and round each student's score

... up to 1 if the skill threshold (usually 80%) is reached . . . . . . . . . .....down to 0 if the threshold is not (yet) reached

- III. Quiz vanishes with mastery: The skill's quiz only appears on a given test day if the student hasn't yet mastered the skill.
- IV. Automatically updated bookkeeping: Until the skill is mastered, it appears in a personalized list of remaining skills for each student.

**★Main idea**: once a student masters a skill, it disappears from their list and their future tests on Moodle.

## I. Quizzes and the Question Bank

Each skill is tested with a Moodle quiz. There are 16 total quizzes stored one section in Moodle.

| Ec  | ditir    | ng   | quiz      | : Skill 10       |                      |                      |           |       |        |       |
|-----|----------|------|-----------|------------------|----------------------|----------------------|-----------|-------|--------|-------|
| Que | stions   | :2 0 | Quiz clos | ed (opens 02/23, | /21, 13:15)          | Maxir                | mum grade | 100   | 0.0C   | Sa    |
| Re  | epagina  | ate  | Select    | multiple items   |                      |                      |           | Total | of poi | ints: |
|     | ø        |      |           |                  |                      |                      |           | <     | Shuff  | le 🕜  |
|     | Page     | e 1  |           |                  |                      |                      |           |       | /      | Add   |
| [4  | <b>+</b> | 1    | ŵ 🗘       | Random (Fill in  | n the blank (auto gr | aded)) (See questior | ns) 🕀     | Û     | 2.00   | ) 🧪   |
|     | ÷        | 2    | ŵ 🔅       | Random (Uplo     | ad (manually grade   | ed)) (See questions) | Q         | Û     | 2.00   | ) 🏈   |

Each quiz pulls its own questions randomly from the bank below:

| <ul> <li>Skill Questions (117) Skills 1-16 <sup>⊕</sup> <sup>‡</sup> <sup>↑</sup> <sup>→</sup></li> <li>Skill 1 (1) <sup>⊕</sup> <sup>‡</sup> <sup>↓</sup> <sup>↓</sup> <sup>↓</sup></li> </ul> |
|----------------------------------------------------------------------------------------------------|
| = Fill in the blank (auto graded) (10) 🛍 🍄 🗲 🔸                                                                                                    |
| = Upload (manually graded) (13) 🛍 🍄 🗲 🛧 🌖                                                                                                    |
| ○ Skill 2 (1) 🛍 🍄 🗲 🛧 🔸 🗲                                                                                                    |
| = miscellaneous (10) 🛍 🍄 🗲 🔸                                                                                                    |
| 🛯 Prime questions (11) 🛍 🍄 🗲 🛧 🔸 🗲                                                                                                    |
| Series type questions (10) 🛍 🌣 🗲 🛧                                                                                                    |
| ○ Skill 3 (2) 🛍 💠 🗲 🛧 🔸 🗲                                                                                                    |
| = general matrix ops (9) 🛍 🍄 🗲 🔸                                                                                                    |
| = min, max type (11) 🛍 🍄 🗲 🛧 🌖                                                                                                    |
| <ul> <li>Skill 4 (2)</li> </ul>                                                                                                    |
| $\hat{\Box} \Leftrightarrow \leftarrow \land \checkmark \Rightarrow$                                                                                                    |
| = 2D plots (11) 🛍 🛱 🗲 🔸                                                                                                    |
| = 3D plots (11) 🛍 🛱 🗲 🛧 🔶                                                                                                    |
| Skill 5 (1) function m files i 🗘 💠 🔶 🔶 🔶                                                                                                    |
| = Anonymous functions, general function questions (11) 🛍 🔅 🗲 🔸                                                                                                    |
| ■ Function m file (fill-in) (11) 🛍 🍄 🗲 🛧 🗦                                                                                                    |

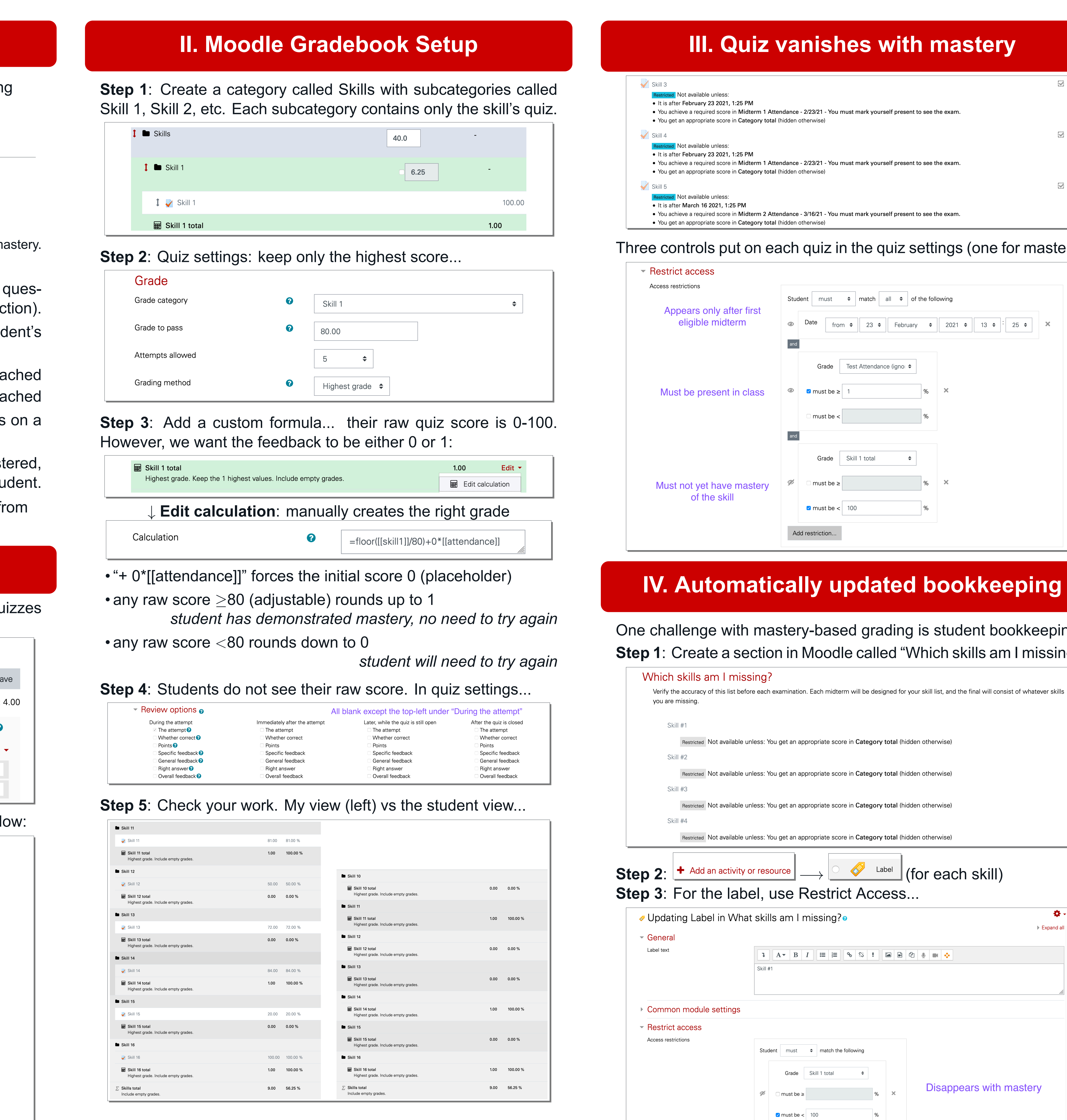

**The good news**: duplicating this Moodle each semester means this setup is only done once.  $\bigstar$ 

# Bevin Maultsby, Department of Mathematics

| gein                   |
|------------------------|
| the attempt"           |
| ter the quiz is closed |
| The attempt            |
| Whether correct        |
| Points                 |
| Specific feedback      |
| General feedback       |
| Right answer           |
| Overall feedback       |
|                        |

| g Label in What | skills am I missing?•                                                                                                    | <ul> <li>Expand all</li> </ul> |
|-----------------|----------------------------------------------------------------------------------------------------|--------------------------------|
|                 | Image: Argon B     Image: Image: Image |                                |
| module settings |                                                                                                    |                                |
| ccess           |                                                                                                    |                                |
| ons             | Student       must $\Rightarrow$ match the following         Grade       Skill 1 total $\Rightarrow$                                                                                                    | Disappears with mastery        |
|                 | Add restriction                                                                                                    |                                |

| el in What | skills am I missing?•                                                                                                    | <ul><li>Expand all</li></ul> |
|------------|----------------------------------------------------------------------------------------------------|------------------------------|
|            | Image: Argon B       Image: Image: Image: Argon B       Image: Image: Argon B       Image: Image: Argon B       Image: Argon B       Image: |                              |
| settings   |                                                                                                    |                              |
|            | Student must<br>Grade Skill 1 total                                                                                                    |                              |
|            | ✓ must be ≥ % ★ Disappears with mast ✓ must be < 100 %                                                                                                    | ery                          |
|            | Add restriction                                                                                                    |                              |

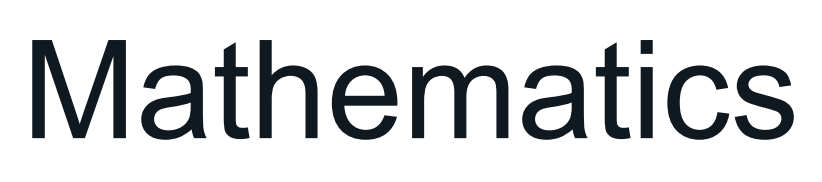

| astery            |        |
|-------------------|--------|
|                   |        |
| kam.              | 2      |
| kam.              | 53     |
| am.               |        |
| gs (one for mas   | tery): |
|                   |        |
| g                 |        |
| 021 ♦ 13 ♦ 25 ♦ 🗙 |        |
|                   |        |
|                   |        |
|                   |        |
|                   |        |
|                   |        |
|                   |        |

| udent bookkeeping.<br>skills am I missing?   | • " |
|----------------------------------------------|-----|
| nd the final will consist of whatever skills |     |
| )                                            |     |
| )                                            |     |
| )                                            |     |
| )                                            |     |